## UTSouthwestern Medical Center Health System Information Resources *TIP SHEET* <sup>© This material contains confidential and copyrighted information of Epic Systems Corporation</sup>

## Topic: How to Schedule a COVID-19 Booster Vaccination via MyChart

**Description:** This tip sheet will assist you in scheduling a COVID-19 booster vaccination via MyChart (desktop and mobile versions).

Link to UTSW COVID-19 Vaccination Website.

| 1                                                                                                    | Onco loggod in to vo                                                                                                    |                                                                                                    |
|----------------------------------------------------------------------------------------------------|----------------------------------------------------------------------------------------------------|----------------------------------------------------------------------------------------------------|
| 1.                                                                                                    | UT Southwestern<br>MyChart account, you<br>will see a <b>COVID</b> -<br><b>19/Flu Scheduling</b>                                                                                                    | MyChart UT Southwestern<br>Medical Center                                                                                                    |
|                                                                                                    |                                                                                                    | Menu TOVID-19/Flu Scheduling Messages 🕞 Visits 🚷 Request Rx Renewal                                                                                                    |
|                                                                                                    | <b>button</b> at the top of your screen.                                                                                                    | Welcome!                                                                                                    |
|                                                                                                    |                                                                                                    | Upcoming Appointment Information                                                                                                    |
| 2.                                                                                                    | The top section will<br>include the process<br>you will follow.                                                                                                    | Symptom Checker                                                                                                    |
| Click on the COVID-<br>19 Vaccine button.<br>You'll answer a series of questions to narrow in on<br>your symptoms.<br>We'll reference your chart while you use this tool. |                                                                                                    | You'll answer a series of questions to narrow in on We'll reference your chart while you use this tool. We'll provide you with next steps to take.<br>your symptoms.                                                                                                    |
|                                                                                                    |                                                                                                    | Select the button below to begin scheduling.                                                                                                    |
|                                                                                                    |                                                                                                    | Schedule Flu Shot COVID-19 Vaccine   The following screens will allow you to schedule your annual Flu Shot. This vaccine is the regular dose. If you are at heightened risk and require   the "high dose" flu vaccine, please consult your PCP on next steps. The following screens will allow you to schedule your 3rd COVID-19 |
|                                                                                                    |                                                                                                    | Back to the home page                                                                                                    |
| 3.                                                                                                    | Additional<br>resources are<br>available above<br>the questions. We are now providing third doses of the Pfizer-BioNTech and Moderna COVID-19 vaccines to individuals who are eligible based on a<br><u>underlying medical conditions</u> , and occupations that heighten the risk of severe COVID-19. You can read more about the criteria first<br>approved by the <u>Food and Drug Administration</u> and then formally recommended by the <u>Centers for Disease Control and Prevention</u> .<br>Please verify your eligibility for a third dose of the Pfizer-BioNTech or Moderna COVID-19 vaccines. |                                                                                                    |
|                                                                                                    | Complete the Symptom                                                                                                    | * Indicates a required field.                                                                                                    |
|                                                                                                    | Checker                                                                                                    | *Do you have an underlying medical condition that increases your risk for severe COVID-19 (see link above)?                                                                                                    |
|                                                                                                    | questions then<br>click Continue.                                                                                                    | Yes No                                                                                                    |
|                                                                                                    | 1                                                                                                    | *Do you work in an environment with increased risk for COVID-19 exposure and transmission?<br>Yes No                                                                                                    |
|                                                                                                    |                                                                                                    | Continue Finish later Cancel                                                                                                    |

10/22/2021

|    | Electronic Medical Record Bulletin                                                                 | Scheduling a COVID-19 Booster Vaccination via MyChart                                                                                                    |
|----|----------------------------------------------------------------------------------------------------|----------------------------------------------------------------------------------------------------|
| 4. | Your response will trigger a<br>recommendation. Click <b>"I</b><br>accept this<br>recommendation." | Symptom Checker<br>Here's what we recommend for you.<br>Other<br>COVID-19 Vaccine Moderna Half Dose 3rd Visit<br>I accept this recommendation                                                                                                    |
| 5. | A Scheduling Ticket will be<br>created. Click <b>Continue</b> to<br>schedule your<br>appointment.  | Symptom Checker   Tere's what we recommend for you.   Image: Other CoVID-19 Vaccine Moderna Half Dose 3rd Visit   Image: Scheduling Ticket Created A confirmation email and/or text message for a Scheduling Ticket will be sent to the email address and/or mobile phone number that you have on file.   Click CONTINUE to begin scheduling your visit.   Image: Continue |

Once you complete the scheduling process, a confirmation will display:

| Appointment Scheduled<br>You're all set! You can review details of your                                                                                                    | upcoming appointment below.                                                                      |
|----------------------------------------------------------------------------------------------------|--------------------------------------------------------------------------------------------------|
| Moderna Vaccine 3rd<br>Half Dose<br>Wednesday November 17,<br>2021<br>12:30 PM CST<br>Add to calendar<br>UTSouthwestern COVID-19<br>Vaccination Clinic - WCB3<br>2001 Inwood Road<br>9th Floor Conference Center<br>DALLAS TX 75390<br>214-633-2021 | Get ready for your visit!<br>Pre Check-In<br>Save time by completing Pre Check-In ahead of time. |

## Scheduling via the MyChart Mobile App

1. Once logged in to your MyChart mobile app locate the COVID-19/Flu Scheduling button to the left of the menu.

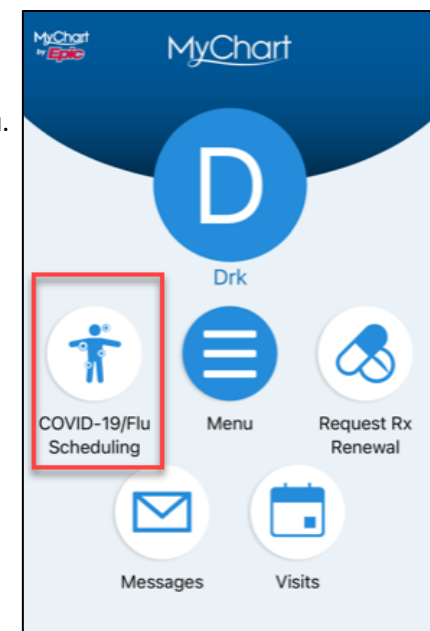

2. Follow the Symptom Checker and click OK, got it!

3. Select COVID-19 Vaccine and follow the directions to schedule your booster dose.

| Mychart   "                                                                                                    |  |  |  |  |
|----------------------------------------------------------------------------------------------------|--|--|--|--|
| D Symptom Checker                                                                                                    |  |  |  |  |
| Welcome to Symptom Checker                                                                                                    |  |  |  |  |
|                                                                                                    |  |  |  |  |
| You'll answer a series of questions to narrow<br>in on your symptoms.                                                                                                    |  |  |  |  |
| Θ                                                                                                    |  |  |  |  |
| We'll reference <b>your chart</b> while you use this tool.                                                                                                    |  |  |  |  |
|                                                                                                    |  |  |  |  |
| We'll provide you with next steps to take.                                                                                                    |  |  |  |  |
|                                                                                                    |  |  |  |  |
| OK, got it!                                                                                                    |  |  |  |  |
| MyChart MyChart Close                                                                                                    |  |  |  |  |
| D Symptom Checker                                                                                                    |  |  |  |  |
| Select the button below to begin scheduling.                                                                                                    |  |  |  |  |
| Schedule Flu Shot<br>The following screens will allow you to schedule<br>your annual Flu Shot. This vaccine is the regular<br>dose. If you are at heightened risk and require the<br>"high dose" flu vaccine, please consult your PCP on<br>next steps. |  |  |  |  |
| COVID-19 Vaccine                                                                                                    |  |  |  |  |

The following screens will allow you to schedule your 3rd COVID-19 Vaccination.